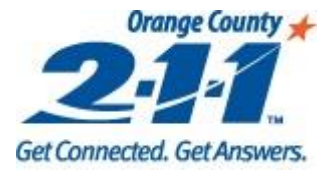

### How to Disassociate Client(s) from Your Agency

### Step by Step Guide for Agency Administrators

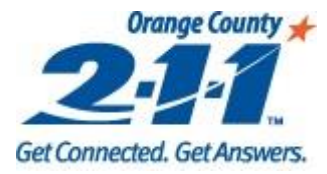

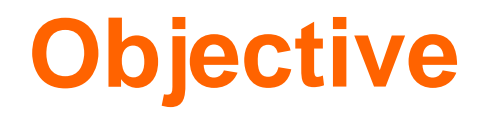

 Agency Administrators will learn how to disassociate client(s) from their own agencies.

NOTE: Users that are not Agency Administrators will not have access to this page.

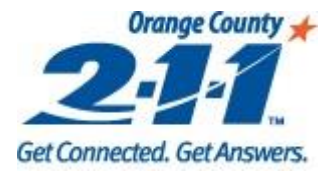

### Why Disassociate Client(s) from Your Agency

- On the Data Integrity report, clients will be counted as 'Clients Waiting for Enrollment' if the client has been added to your Organization but an enrollment has not been created for the client.
- Disassociating the client from your agency means the client is no longer added to your organization, and the client will not be counted as waiting for enrollment.

| Agency-wide Intakes and Enrollments                              | #  |
|------------------------------------------------------------------|----|
| Client Intakes Completed [Created and Enabled Clients in Central | 79 |
| Intake]                                                          |    |
| Clients Enrolled into the Agency's Program                       | 56 |
| Clients Waiting for Enrollment                                   | 23 |

#### OCHMIS.org

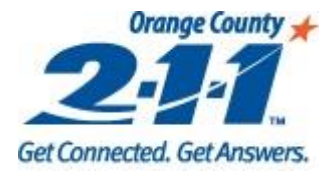

# Go to Disassociate Clients

Page

- 1. Log-in to HMIS.
- 2. Go to Your OC\_Mark For Delete role.
- Select the Disassociate Clients page.

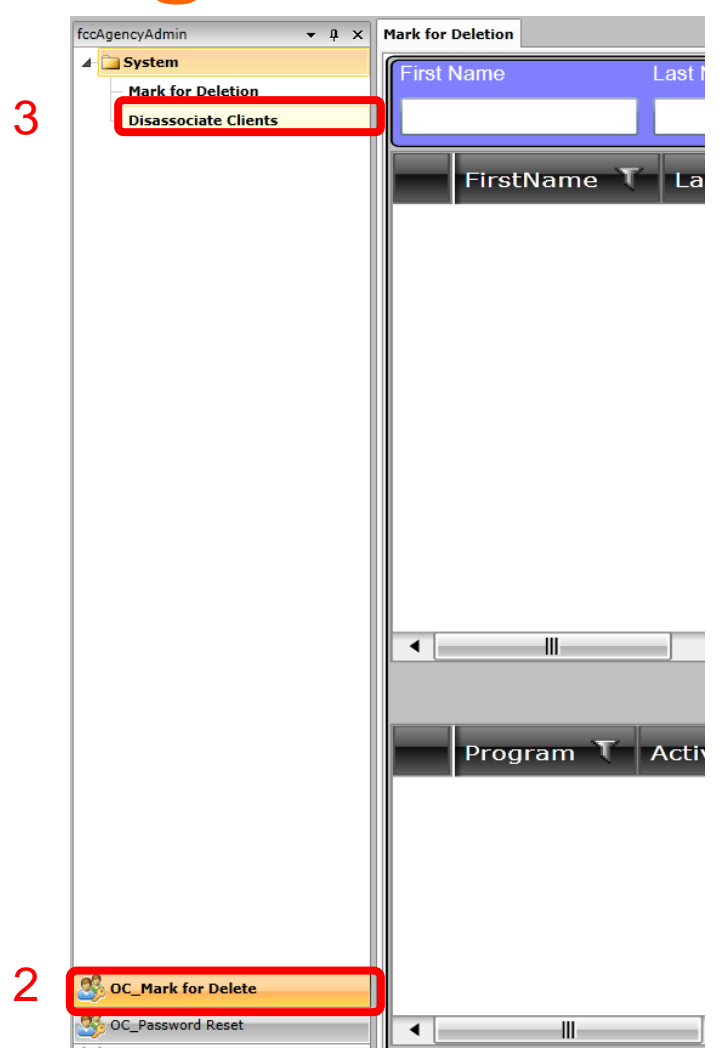

#### OCHMIS.org

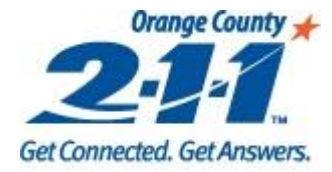

# Disassociating Clients from Agency

4. Enter client's first name, last name, last name, ID, Identifier, or Household ID in the search field.
5. Click on the Search button.

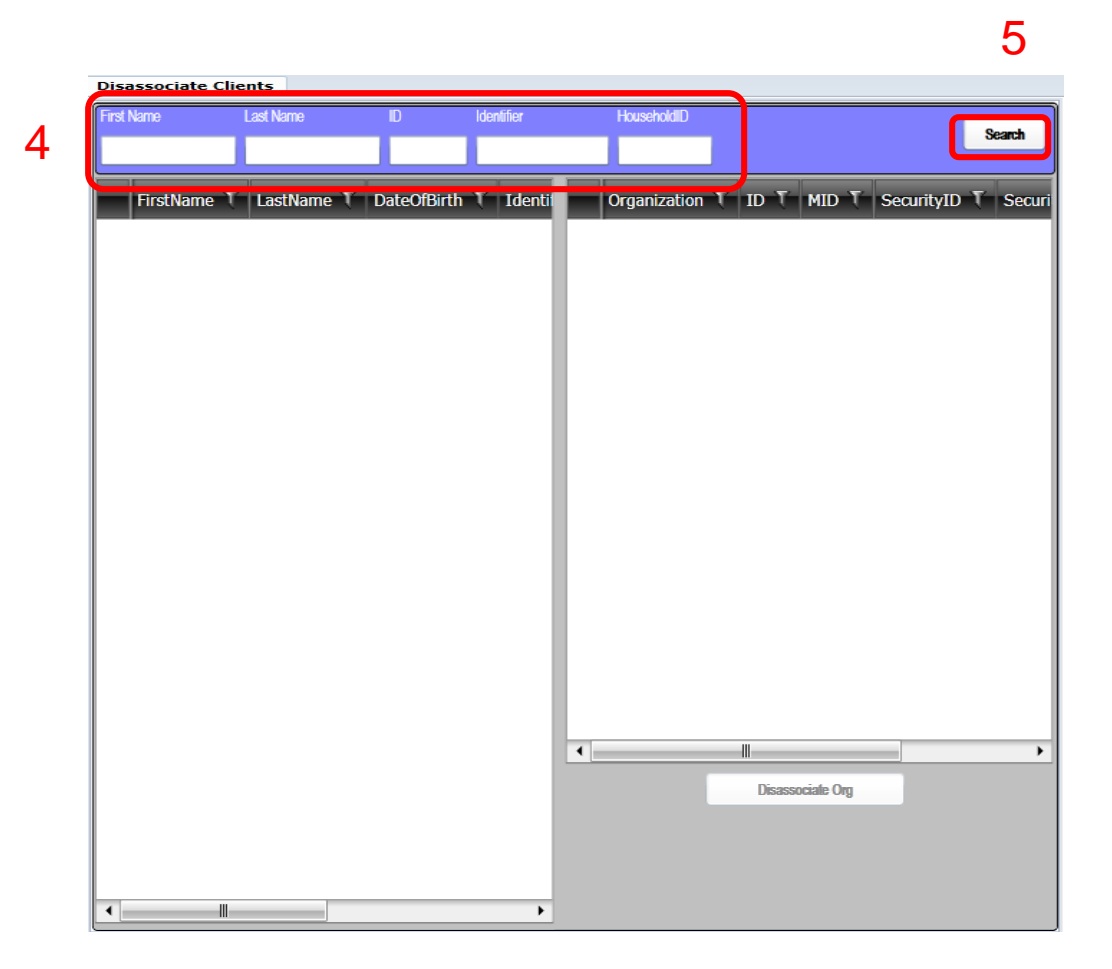

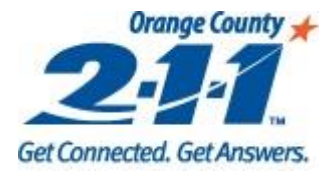

# Disassociating Clients from Your Agency

- 6. All clients that meet the search criteria you entered will appear on the left hand grid.
- 7. Select client(s) from grid.
- 8. Select your organization on the right (you will only be able to disassociate clients from your own agency).
  9. Click on the Disassociate Org button.

|   | FirstName 🏹 | LastName T | DateOfBirth | A |   | Organization | ۲ | ID T     | MID      | T Se  | ecurityID 1 | í s |
|---|-------------|------------|-------------|---|---|--------------|---|----------|----------|-------|-------------|-----|
|   | Xxhappy     | Xxhour     | 5/18/1982   |   | > | OC_OCP       |   | 189315   | 7 204861 | 77 17 | 7751        | 1   |
|   | Xxhar       | Xxrom      | 4/27/2016   |   |   |              |   |          |          |       |             |     |
|   | Xxharold    | Xxgreen    | 9/9/1995    |   |   |              |   |          |          |       |             |     |
|   | Xxharry     | Xxpotter   | 6/10/1991   | = |   |              |   |          |          |       |             |     |
|   | Xxharry     | Xxsmith    | 1/1/1985    |   |   |              |   |          |          |       |             |     |
| > | Xxharry     | Xxstyles   | 1/1/1900    |   |   |              |   |          |          |       |             |     |
|   | Xxharry     | Xxstyles   | 3/1/1989    |   |   |              |   |          |          |       |             |     |
|   | Xxhector    | Xxdoe      | 3/15/2002   |   |   |              |   |          |          |       |             |     |
|   | Xxhector    | Xxventura  | 10/20/1962  |   |   |              |   |          |          |       |             |     |
|   | Xxhector    | Xxventura  | 3/23/1993   |   |   |              |   |          |          |       |             |     |
|   | Xxheidi     | Xxfrank    | 5/2/2000    |   |   |              |   |          |          |       |             |     |
|   | Xxhelena    | Xxrosales  | 4/7/1974    |   |   |              |   |          |          |       |             |     |
|   | Xxhello     | Xxhello    | 1/1/2013    |   |   |              |   |          |          |       |             |     |
|   | Xxhello     | Xxkitty    | 1/31/1954   |   | L |              |   |          |          | _     |             |     |
|   | Xxhello     | Xxkitty    | 3/1/1966    |   | • | ~ (          |   |          |          |       |             | )   |
|   | Xxhello     | Xxsaturday | 3/8/1987    |   |   | 9            | _ | Disassoc | iate Org | J     |             |     |
|   | Xxhelp      | Xxhelp     | 8/15/1958   |   |   |              |   |          |          |       |             |     |
|   | Xxhelp      | Xxlopez    | 11/11/1997  | • |   |              |   |          |          |       |             |     |

### OCHMIS.org

8

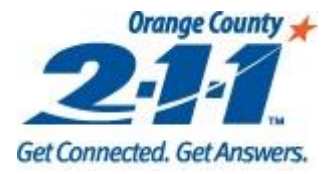

## Disassociating Clients from Your Agency

10. A prompt will pop up "This customer will be disassociated from the selected organization. Do you want to continue?" Select the Ok button to disassociate the client.

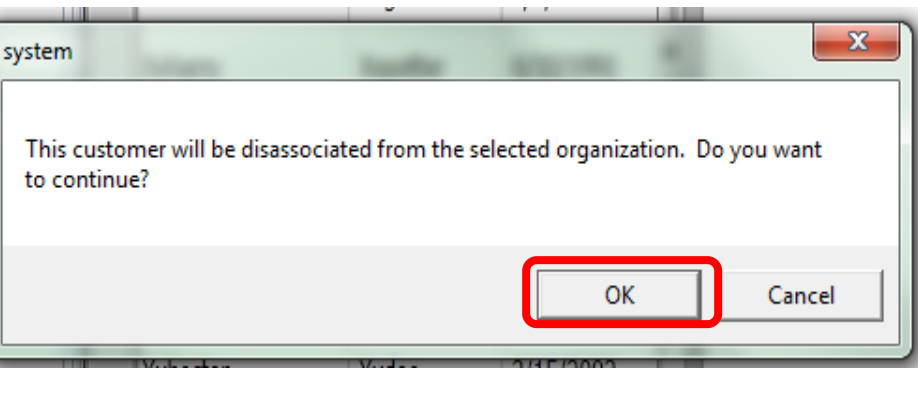

10

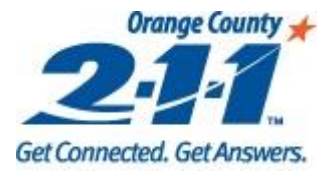

## Disassociating Clients from Your Agency

11. The client(s) selected are no longer associated with your agency. The agency container will be empty if the client is not associated with your agency.

### OCHMIS.org

11

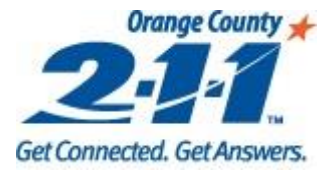

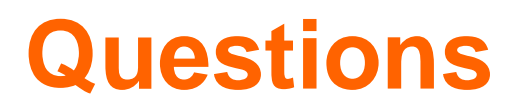

 Any questions, feel free to email HMIS Helpdesk at <u>hmis-helpdesk@211oc.org</u>